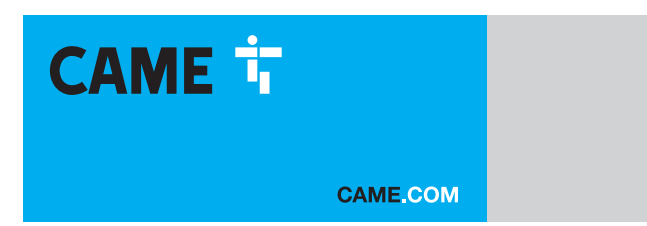

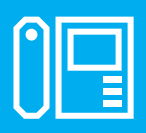

FA01639-EN

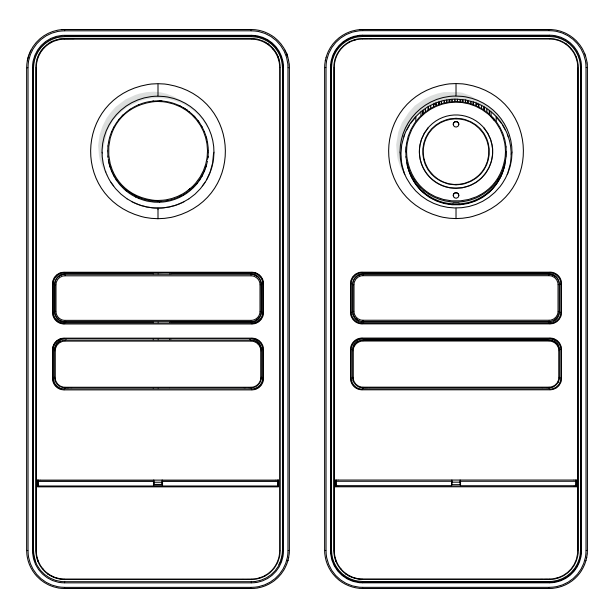

c€ EA[

LHS A/01 LHS V/01 LHS V/01 PLUS

INSTALLATION AND CONFIGURATION MANUAL

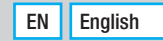

# **GENERAL PRECAUTIONS**

Read the instructions carefully before beginning the installation and carry out the procedures as specified by the manufacturer. • Installation, programming, commissioning and maintenance must only be carried out by qualified, expert technicians and in full compliance with the applicable law. • Before carrying out any cleaning or maintenance, disconnect the device from the power supply. • Wear antistatic clothing and footwear if performing work on the circuit board. • Only use this product for its intended purpose. Any other use is hazardous. • Came S.p.A. is not liable for any damage caused by improper, erroneous or unreasonable use. • The product, in its original packaging supplied by the manufacturer must only be transported in a closed environment (railway carriage, containers, closed vehicles).

• If the product malfunctions, stop using it and contact an authorised support centre.

If the production batch is not immediately identifiable, please contact customer services.

High The general conditions of sale are given in the official CAME price lists.

#### **Legislative References**

This product complies with the applicable standards in force at the time of manufacturing.

CAME S.p.A. declares that the product described in this manual complies with Directive 2014/53/EU and the Radio Equipment Regulations 2017.

The full EC declaration of conformity and UK Conformity Assessed (UKCA) marking information can be found at www. came.com.

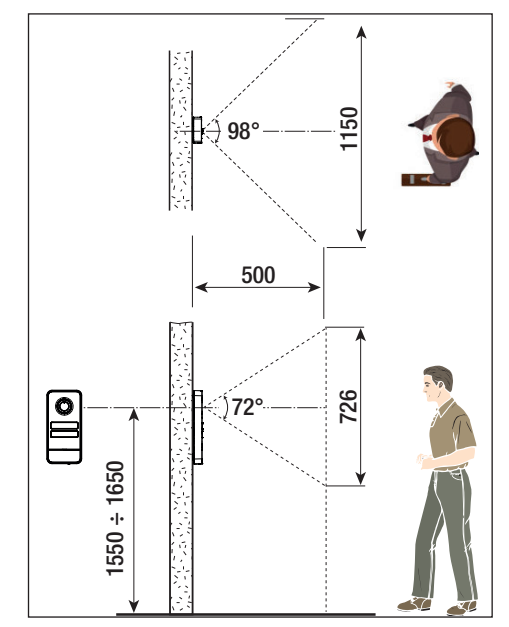

# PRODUCT DATA AND INFORMATION

#### Description

#### LHS A/01 (840AA-0060)

Monolith intercom entry panel for X1 system expandable up to 4 calls.

## LHS V/01 (840AA-0040)

Monolith video entry panel for X1 system expandable up to 4 calls.

### LHS V/01 PLUS (840AA-0050)

Monolith video entry panel for X1 system expandable up to 4 calls, with Bluetooth and built-in RFID reader for access control.

# **Description of parts**

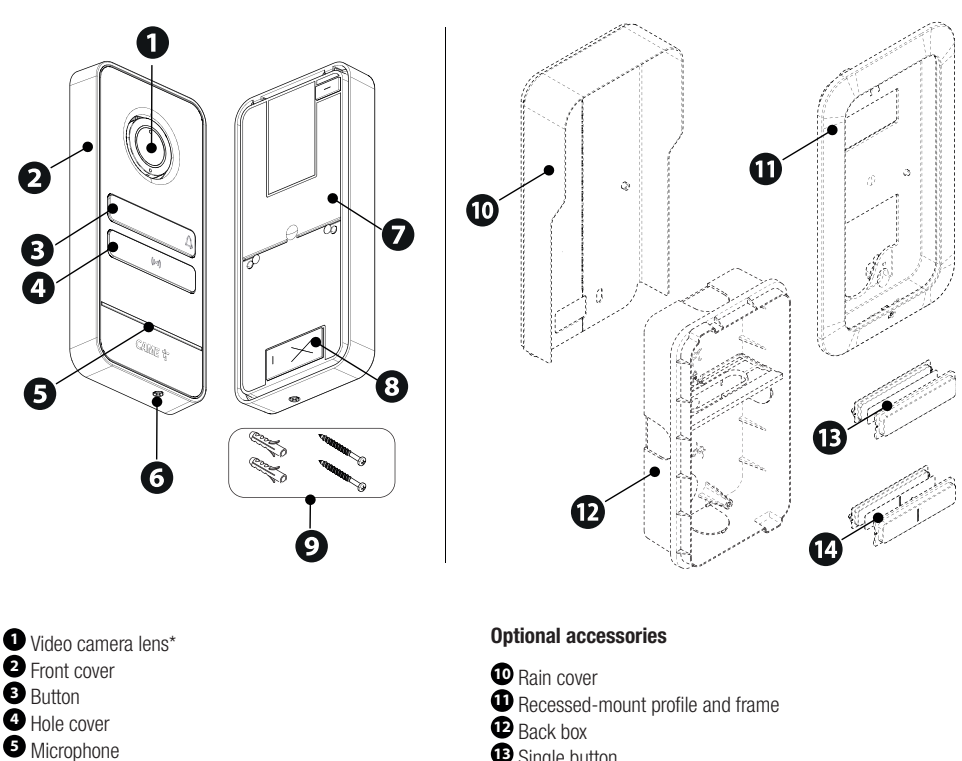

6 Front cover fastening screw

- **7** Back
- 8 Wiring hole
- 9 Screws and expansion plugs

- Single button
- Double button

\* Video versions only (840AA-0050/840AA-0040)

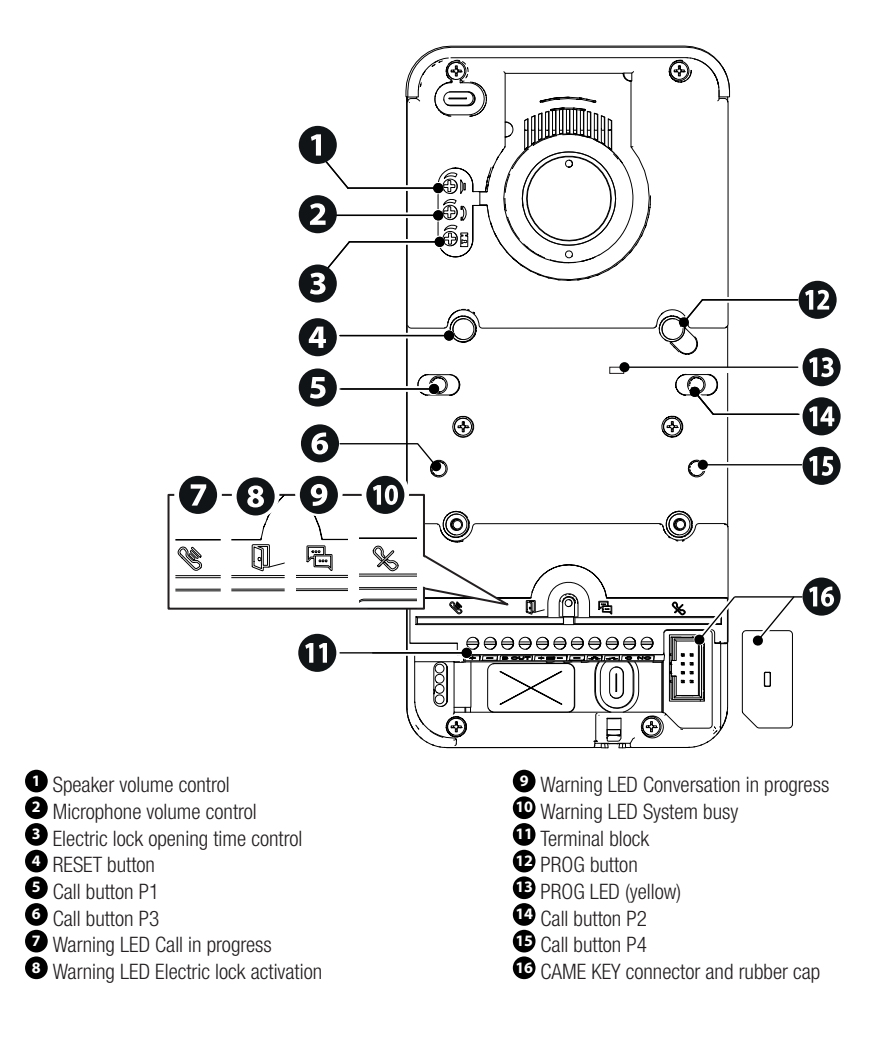

#### **RESET** button

The [RESET] button allows you to restart the device.

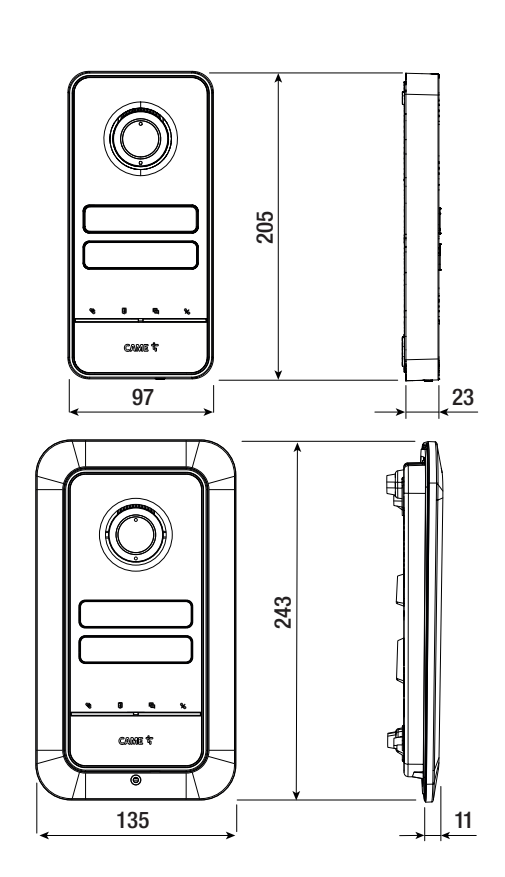

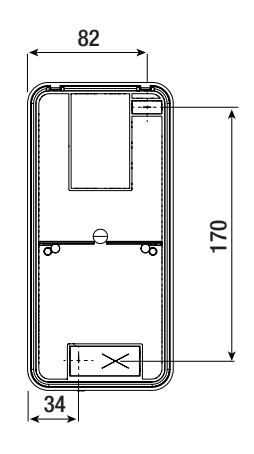

# Technical data

| MODELS                             | LHS V/01       | LHS V/01 PLUS    | LHS A/01       |
|------------------------------------|----------------|------------------|----------------|
| IP protection rating               | 54             | 54               | 54             |
| IK protection rating               | 09             | 09               | 09             |
| Operating temperature (°C)         | -25 ÷ +55      | -25 ÷ +55        | -25 ÷ +55      |
| Storage temperature (°C) *         | -25 ÷ +70      | -25 ÷ +70        | -25 ÷ +70      |
| Dimensions (mm)                    | 97 x 205 x 23  | 97 x 205 x 23    | 97 x 205 x 23  |
| Consumption (mA)                   | 190            | 220              | 150            |
| Consumption in stand-by mode (mA)  | 90             | 110              | 80             |
| Power supply (V DC)                | 16-18 DC       | 16-18 DC         | 16-18 DC       |
| Video standard                     | PAL            | PAL              | -              |
| Minimum lighting (LUX)             | 1              | 1                | -              |
| Standard wireless                  | -              | Bluetooth LE 5.0 | -              |
| Bluetooth radio frequency (MHz)    | -              | 2400             | -              |
| RFID frequency (kHz)               | -              | 125              | -              |
| Bluetooth transmission power (dBm) | -              | -25 ÷ +3         | -              |
| Material colour                    | Matt grey 9023 | Matt grey 9023   | Matt grey 9023 |

(\*) Before installing the product, keep it at room temperature where it has previously been stored or transported at a very high or very low temperature.

# Preliminary operations

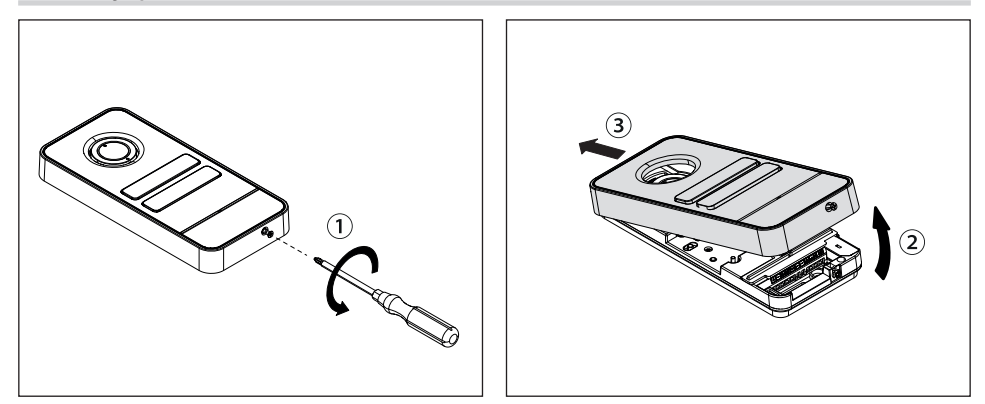

# Wall-mounted installation

## Installation with rain cover (optional)

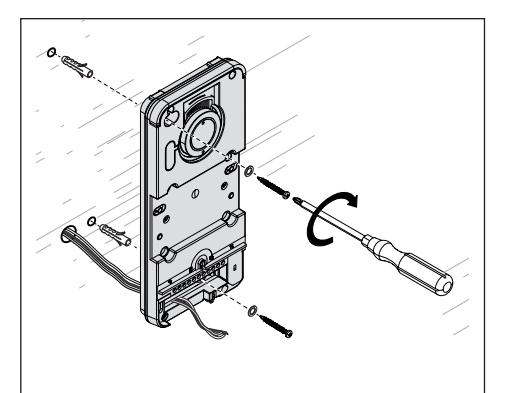

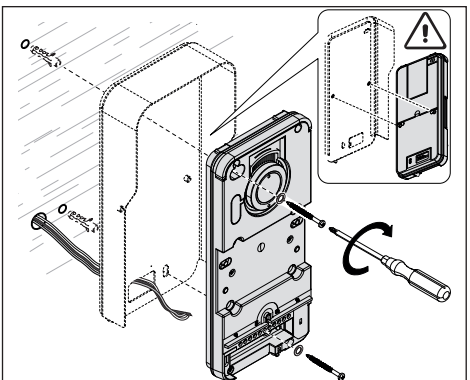

# **Recess installation**

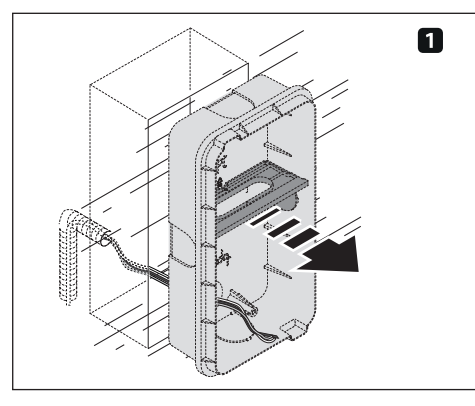

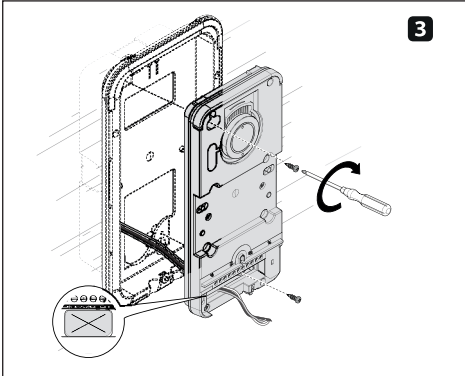

# Button assembly

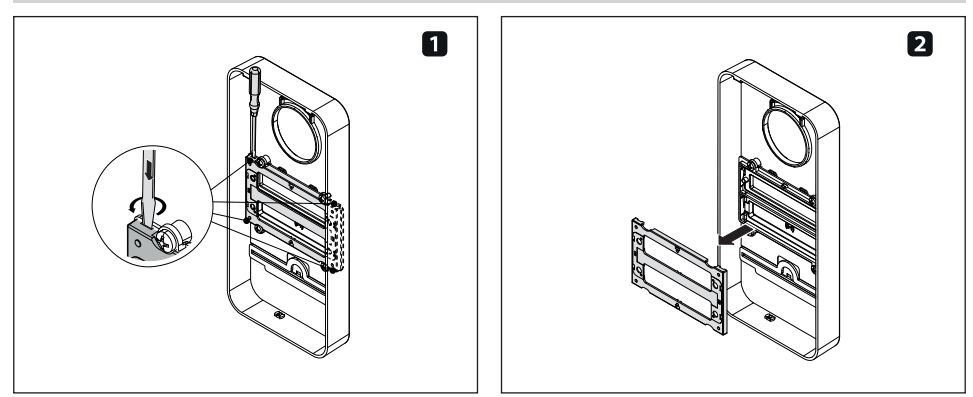

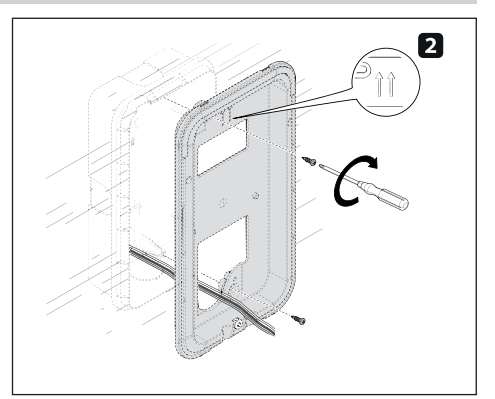

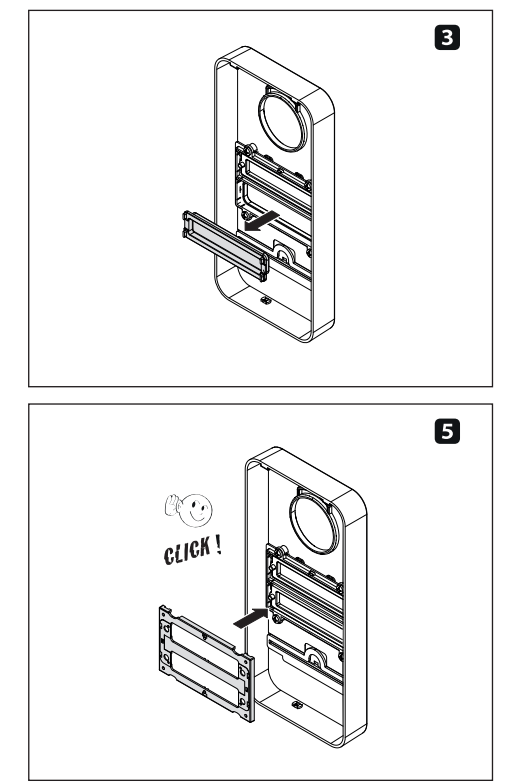

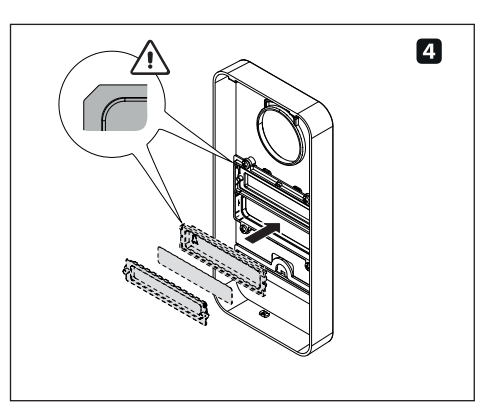

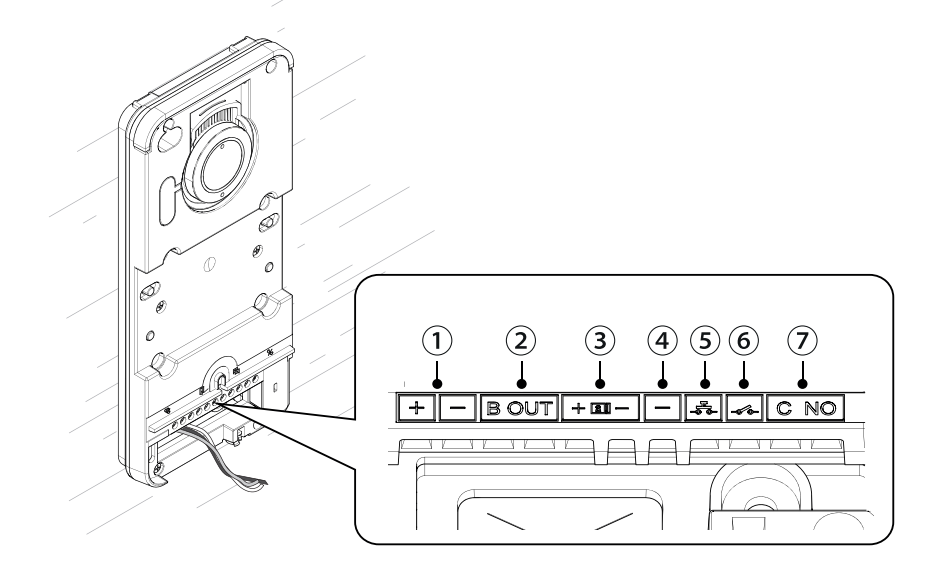

- ① Local power supply input 16-18 V DC
- 2 BUS output
- 3 Max. 12V 1A electric lock
- (4) Earth

- (5) Door release button (NO)
- 6 Programmable I/O (Default NO port contact input)
- T Max. auxiliary contact 1 A 30 V (Default AUX 2)

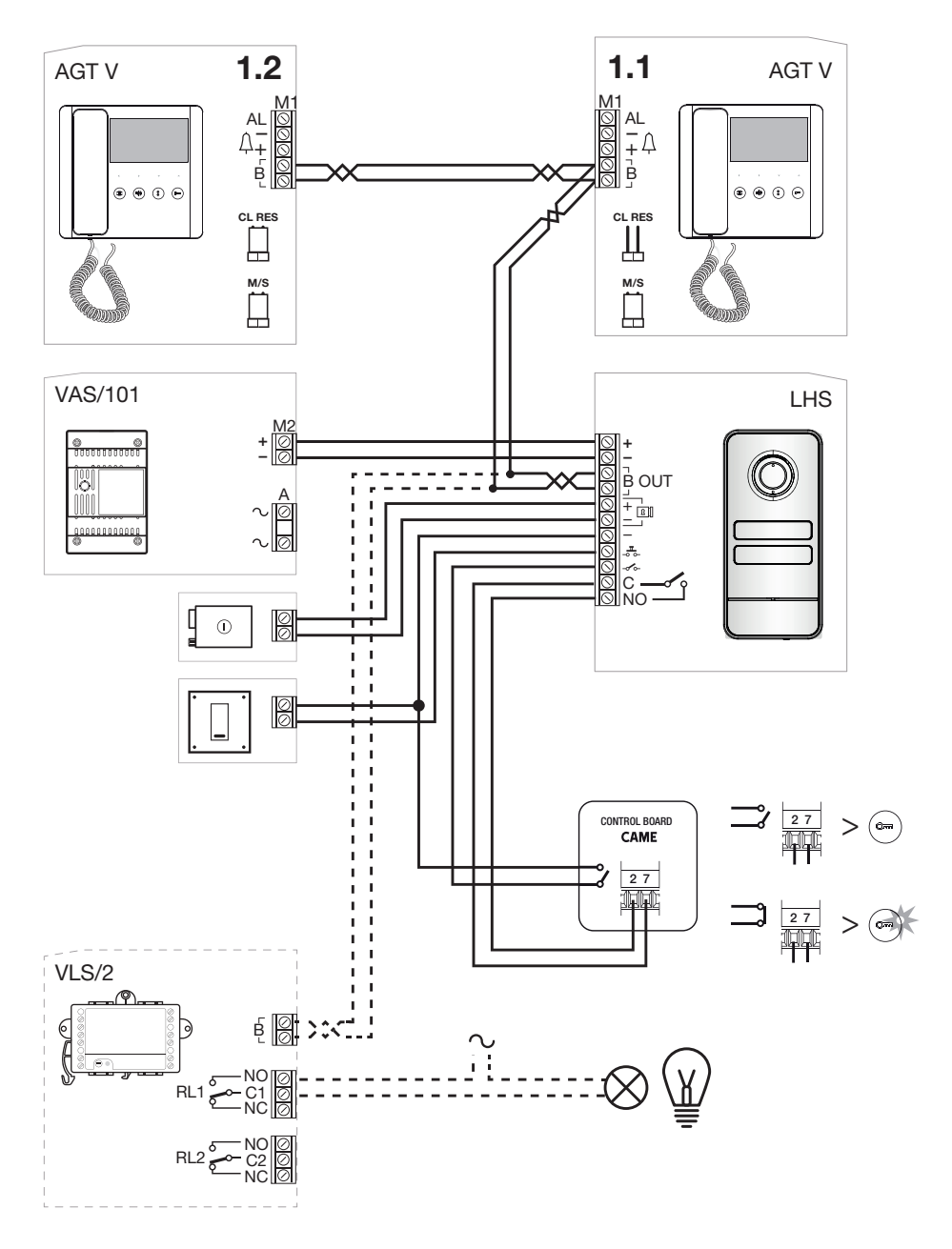

# Example set-up without VA/01

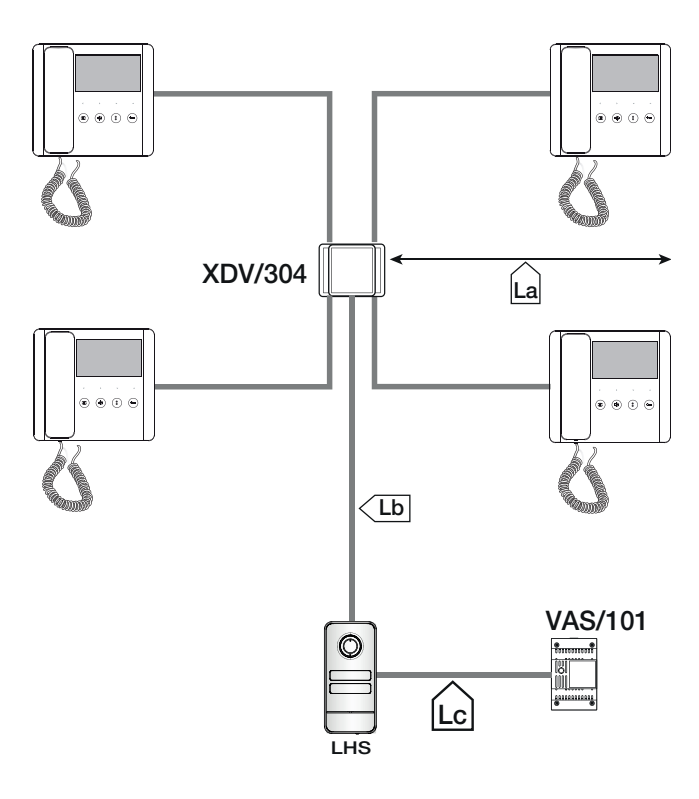

#### Maximum number of internal receivers per cable type

| Section | Cable type                                             |        |   | VCM/1D |         |
|---------|--------------------------------------------------------|--------|---|--------|---------|
| La, Lb  | VCM/1D or UTP CAT5                                     | Master | 3 | 2      | 1       |
| Lc      | 2x1mm <sup>2</sup> or 2x2.5mm <sup>2</sup>             | Slave  | 0 | 3      | 7       |
|         |                                                        |        |   |        |         |
| Section | Max. section length (m)                                |        |   | U      | TP CAT5 |
| La + Lb | 100 VCM/1D or 60 UTP/CAT 5                             | Master |   |        | 1       |
| Lc      | 25 (2x1mm <sup>2</sup> ) or 60 (2x2.5mm <sup>2</sup> ) | Slave  |   |        | 7       |

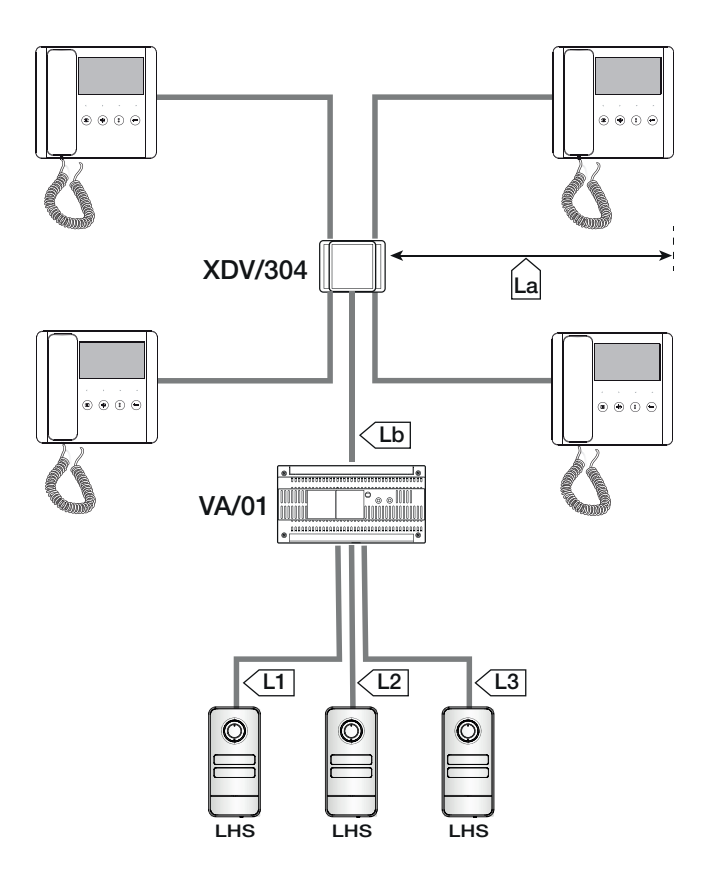

#### **Cable length**

#### Maximum number of internal receivers per cable type

| Section                | Cable type              |
|------------------------|-------------------------|
| La, Lb                 | VCM/1D or UTP CAT5      |
| L1, L2, L3             | VCM/2D                  |
|                        |                         |
| Section                | Max. section length (m) |
| la i lh                | 100 VCM/1D or 60 UTP/   |
| La + Lu                | CAT 5                   |
| L1 + L2 + L3           | 300                     |
| La + Lb + L1 (L2, L3)  | 150                     |
| La + Lb + L1 + L2 + L3 | 600                     |

|        |   | VC | M/1D    |   |
|--------|---|----|---------|---|
| Master | 4 | 3  | 2       | 1 |
| Slave  | 4 | 5  | 6       | 7 |
|        |   |    |         |   |
|        |   | U  | TP CAT5 |   |
| Master |   | 3  | 2       | 1 |
| Slave  |   | 0  | 6       | 7 |

# PROGRAMMING

With a CAME KEY device, the CONNECT SetUp app can also be used for programming.

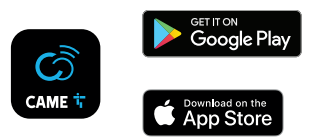

# PROGRAMMING ENTRY PANELS WITHOUT VA/01 - A/01

#### Summary table PROG button functions

| Press for 3 to 6 seconds       | Enter first programming<br>Program calls in an already programmed system<br>Force switch from programming calls to programming buttons |
|--------------------------------|----------------------------------------------------------------------------------------------------|
| Press for 8 to 11 seconds      | Associating INTERCOM buttons                                                                                                    |
| Press for more than 20 seconds | Enabling/Disabling the intercom function                                                                                               |
| Press once                     | Send the device serial number to programming tool<br>Exit programming mode                                                             |
| PROG LED button                |                                                                                                    |
| Fixed                          | Program call buttons                                                                                                    |
| Slow flash                     | Programming calls<br>Associating internal receivers<br>Program proximity cards or tags*                                                |
| Quick flash                    | Enable/disable intercom function<br>Associating INTERCOM buttons                                                                       |

\*LHS PLUS only

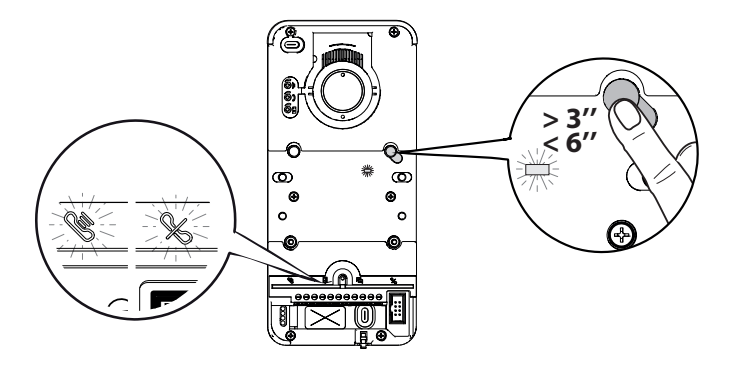

Press the [PROG] button for 3 seconds to enter programming mode.

## A Release the button within 6 seconds.

The warning LEDs S will flash together with the button LEDs.

The [PROG] LED will remain on.

⚠️ If the [PROG] LED does not light up, there has been a malfunction. Check the connections and try again.

## Programming the call buttons

Press [P1] to configure 2 x two-way buttons (max 4 calls). Press [P2] to configure two single buttons (max 2 calls). The ELED and the call button LEDs switch off.

Once [Call button programming] is complete, you are automatically taken to [Programming calls].

# **Programming calls**

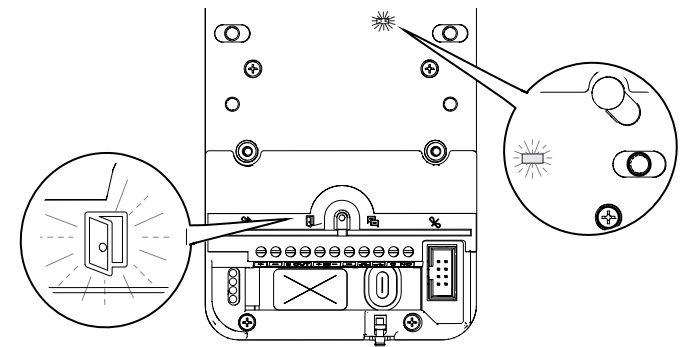

In [Programming calls] the LED and the [PROG] LED will flash.

The call button LEDs will remain on.

From here you can continue with further programming.

📖 When reprogramming a system, you start from this step. You do not need to program the call buttons again.

D ro repeat [Programming call buttons] see the paragraph on [Reprogramming a system].

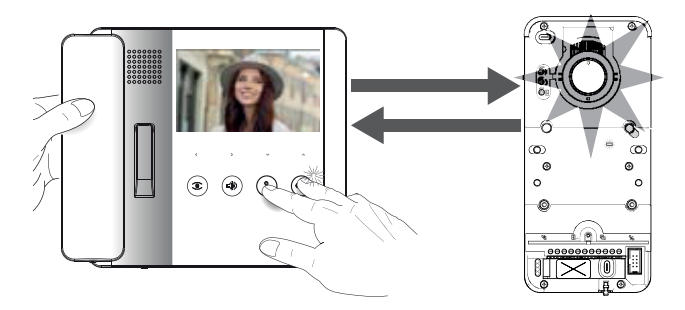

In [Programming calls] lift the internal-receiver handset to be configured (if present) and press and hold the share and buttons together

The video and the LED crown on the video camera will activate (video versions only).

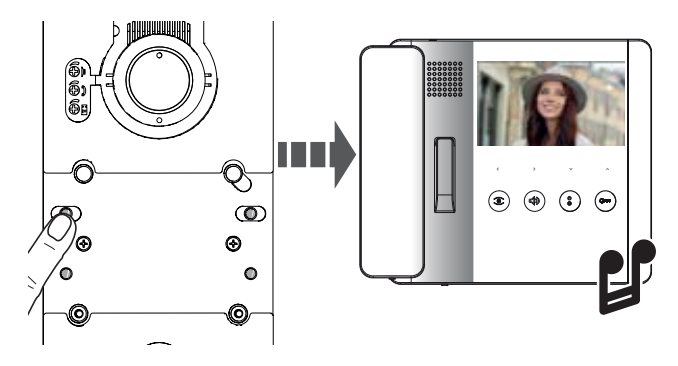

On the entry panel, press the call button to be associated with the internal receiver.

A tone confirms that the setting has been stored.

# Programming OPEN GATE and GATE STATUS function (latch)\*

# \*Only for internal receivers with OPEN GATE function

Use this function to control and display the gate status (open/closed). The operator status is indicated by the <sup>Ome</sup> LED on the internal receiver switching on or off.

Dependence on the controlled via the entry panel auxiliary relay.

The DOOR STATUS function is active by default. It is automatically deactivated when the OPEN GATE and GATE STATUS function is enabled.

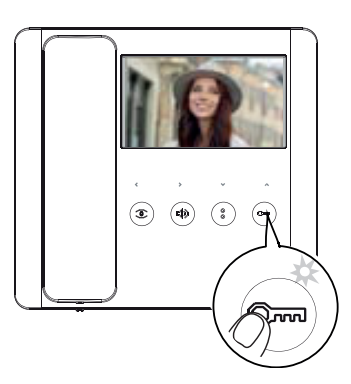

Enable the function when associating the internal receiver. Press and hold the <sup>Crow</sup> button. The LED switches on to confirm the function was activated.

 $\square$  Repeat the procedure for each internal receiver on which you wish to activate the function.

Be-associating the internal receiver automatically deactivates the OPEN GATE function, which must be reactivated.

# Programming the AUTOMATIC DOOR RELEASE function\*

## \*For internal receivers with AUTOMATIC DOOR RELEASE function only

This function is used to open the entrance automatically when there is a call from the entry panel. No communication is activated and the call ends automatically.

Enabling the function allows the user to activate/deactivate it as required. The function is enabled by default.

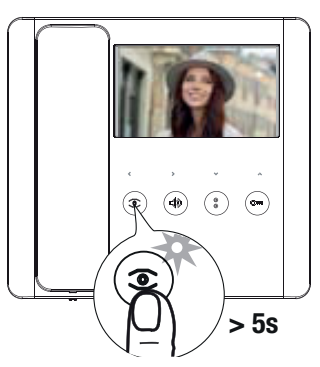

Program the function when associating the internal receiver. Press and hold the button for more than 5 seconds to enable or disable the function.

 $\square$  If the O LED remains on, the function is enabled.

 $\square$  If the O LED flashes, the function is disabled.

End the call and repeat programming for all of the other internal receivers.

#### Programming proximity cards or tags\*

\*LHS V/01 PLUS model only

This function is used to program proximity cards or tags, and assign one or more outputs to each to be controlled.

 $\triangle$  Do this when there are no internal receivers being associated.

A Each new programmed card/tag overwrites the previous one.

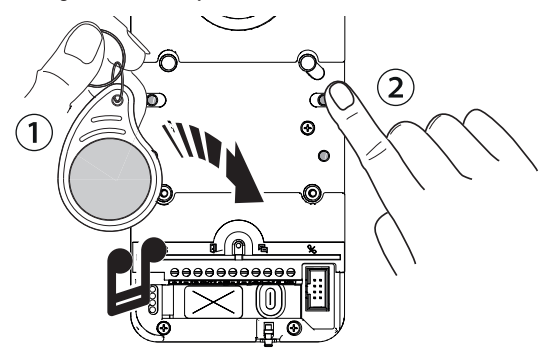

1 In [Programming calls], run the proximity card or tag over the RFID reader.

② Assign a function to the card/tag by pressing and holding the corresponding call button. Continue to press the button until you hear a tone to confirm.

| Кеу | Output/Function                  |
|-----|----------------------------------|
| P1  | Door release                     |
| P2  | Auxiliary relay                  |
| P3  | Relay 1 of actuator (e.g. VSL/2) |
| P4  | Relay 2 of actuator (e.g. VSL/2) |

Saved cards and tags can be deleted by restoring the device to factory settings. See the paragraph [Restoring factory settings].

Enabling/Disabling the intercom function

With VSE/301.01, please see the power supply unit documentation. Leave the function disabled on the entry panel.

The feature is disabled by default.

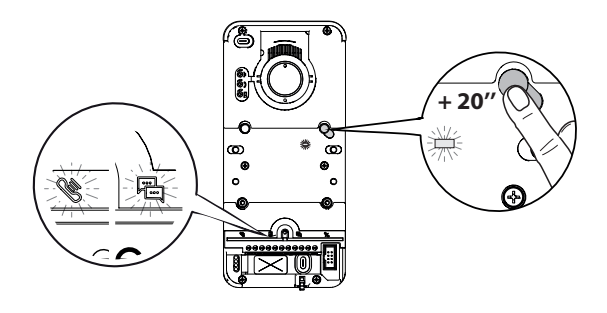

Press and hold the [PROG] button for approximately 20 seconds, until the 🥸 and 🛱 LEDs flash quickly for 3 seconds. The [PROG] LED will flash quickly.

A beep confirms set-up was successful and the [PROG] LED switches off.

💷 In case of deactivation the 🖻 LED will switch off, and the 👋 LED will stay on for a further 2 seconds.

# Associating INTERCOM buttons

Do this only after associating a call button to every receiver.

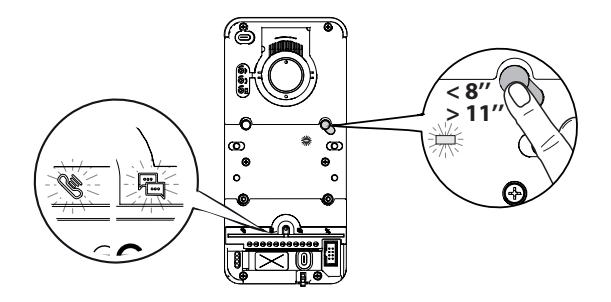

Press the [PROG] button for at least 8 seconds. ▲ Release the [PROG] button within 11 seconds. The [PROG] LED and the ♥ and ♥ warning LEDs flash quickly. On the internal receiver, press the INTERCOM button with which you wish to associate it.

Wait for the beep that will confirm successful programming. Repeat for all the internal receivers you wish to include in the intercommunicating group.

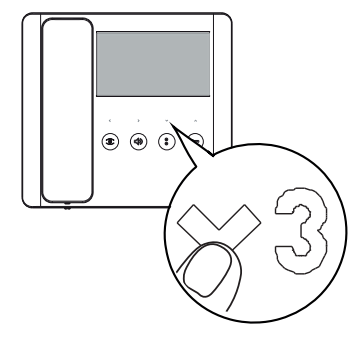

#### Exiting programming mode

To exit programming mode, press the [PROG] button. All LEDs except the button LEDs will switch off.

#### **Reprogramming a system**

In an already programmed system, pressing the [PROG] button takes you directly to the [Programming calls] phase. You do not need to perform [Programming call buttons] again.

To force [Programming call buttons] again, press and hold the [PROG] button for at least 3 seconds and no longer than 6.

📖 You will need to run [Associate internal receivers] and [Program OPEN GATE and GATE STATUS function] again

## Entering programming mode

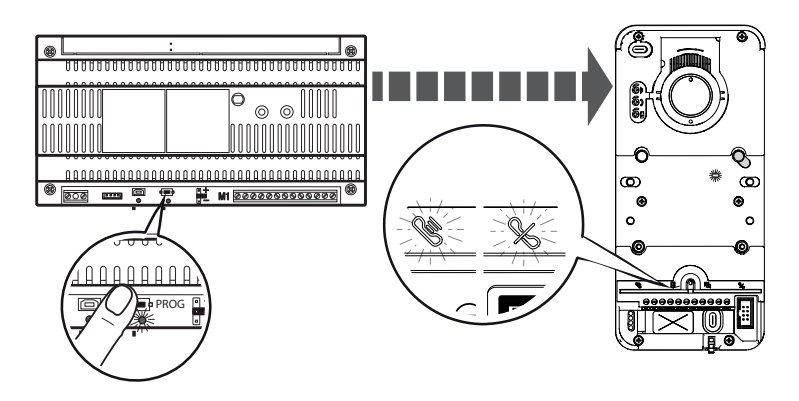

Press and hold the power supply unit [PROG] button for at least 3 seconds. The LEDswill flash together with the [P1-P4] button LEDs. The [PROG] LED on the power supply unit and entry panel turn on and stay on.

## Programming call buttons

Press [P1] to configure 2 x two-way buttons (max 4 calls). Press [P2] to configure two single buttons (max 2 calls). The LED and the call button LEDs will stop flashing.

# **Programming calls**

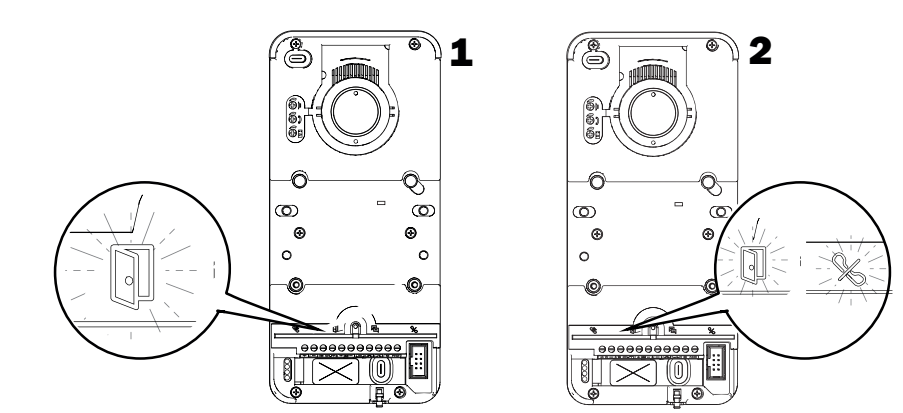

In [Programming calls], the 🗊 LED and the [PROG] LEDs flash. The call button LEDs will remain on.

In a system with multiple entry panels, you can only program one entry panel at a time only, identified by the lit LED.

On the remaining entry panels, the % LED will remain on.

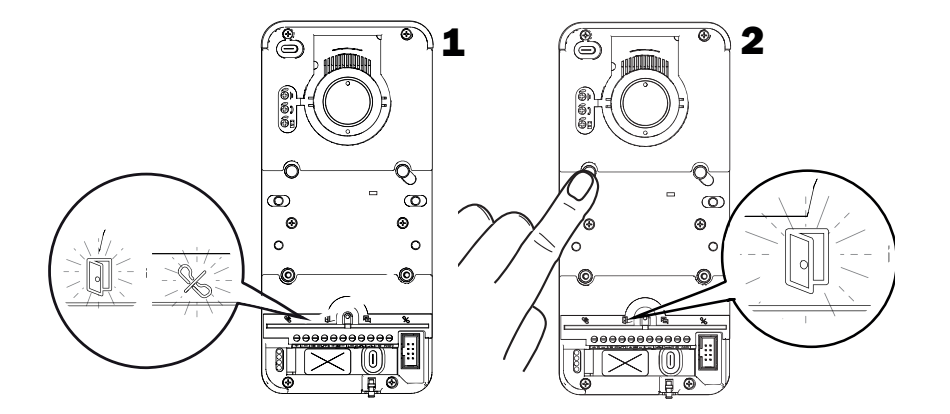

To continue with programming on a second entry panel, press any active call button. The % LED will switch off. When reprogramming a system, you start from this step. You do not need to program the call buttons again. To repeat [Programming call buttons] see the paragraph on [Reprogramming a system].

## Associating internal receivers

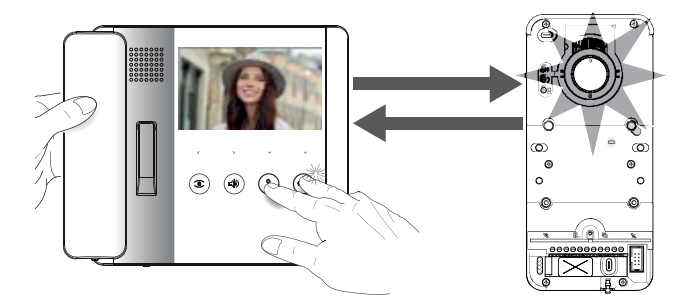

In [Programming calls] lift the internal-receiver handset to be configured (if present) and press and hold the buttons together

The video and the LED crown on the video camera will activate (video versions only).

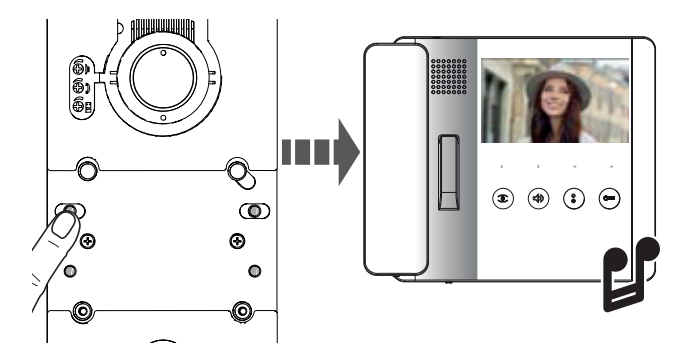

On the entry panel, press the call button to be associated with the internal receiver.

## Programming OPEN GATE and GATE STATUS function (latch)

#### Only for internal receivers with OPEN GATE function

Use this function to control and display the gate status (open/closed). The operator status is indicated by the <sup>Orm</sup> LED on the internal receiver switching on or off.

Department of the controlled via the entry panel auxiliary relay.

III The DOOR STATUS function is active by default. It is automatically deactivated when the OPEN GATE and GATE STATUS function is enabled.

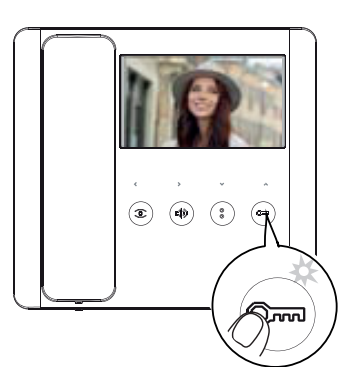

Program the function when associating the internal receiver.

Press and hold the <sup>Orm</sup> button. The LED switches on to confirm the function was activated.

Bepeat the procedure for each internal receiver on which you wish to activate the function.

Be-associating the internal receiver automatically deactivates the OPEN GATE function, which must be reactivated.

#### Programming the AUTOMATIC DOOR RELEASE function\*

# \*For internal receivers with AUTOMATIC DOOR RELEASE function only

This function is used to open the entrance automatically when there is a call from the entry panel. No communication is activated and the call ends automatically.

Enabling the function allows the user to activate/deactivate it as required. The function is enabled by default.

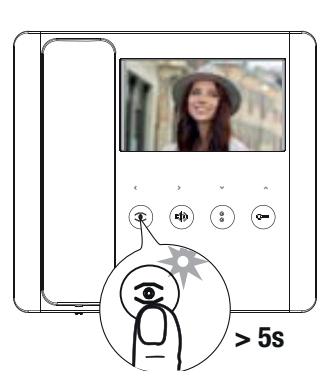

Program the function when associating the internal receiver. Press and hold the <sup>Solution</sup> button for more than 5 seconds to enable or disable the function.

 $\square$  If the @ LED remains on, the function is enabled.

 $\square$  If the  $\textcircled{\textcircled{O}}$  LED flashes, the function is disabled.

End the call and repeat programming for all of the other internal receivers.

#### Programming proximity cards or tags with local control\*

\*LHS V/01 PLUS model only

This function is used to program proximity cards/tags, and assign one or more outputs to each to be controlled.

⚠ Do this when there are no internal receivers being associated.

A Each new programmed card/tag overwrites the previous one.

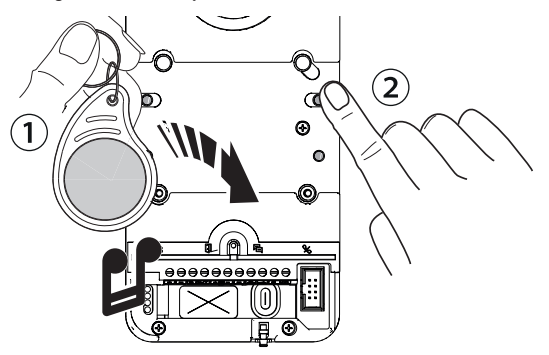

① In [Programming calls], run the proximity card or tag over the RFID reader.

② Assign a function to the card/tag by pressing and holding the corresponding call button. Continue to press the button until you hear a tone to confirm.

| Кеу | Output/Function                  |
|-----|----------------------------------|
| P1  | Door release                     |
| P2  | Auxiliary relay                  |
| P3  | Relay 1 of actuator (e.g. VSL/2) |
| P4  | Relay 2 of actuator (e.g. VSL/2) |

Saved cards and tags can be deleted by restoring the device to factory settings. See the paragraph [Restoring factory settings].

#### Enabling/disabling an intercommunicating group

III To program an intercommunicating group, please see the documentation for the VA/01 or A/01 power supply units. Leave the function disabled on the entry panel.

#### Exiting programming mode

To exit programming mode, press the [PROG] button on the power supply unit. All LEDs except the call button LEDs will switch off.

#### Reprogramming a system

In an already programmed system, pressing the [PROG] button takes you directly to the [Programming calls] phase. You do not need to perform [Programming call buttons] again.

To force programming call buttons again, press and hold the PROG button for at least 3 seconds and no longer than 6.

#### Programming proximity cards or tags with access control\*

\*LHS V/01 PLUS model only

Li The internal receivers must be associated before programming.

A tag or card saved with local control cannot perform the access control function and vice versa.

Inserting cards or tags

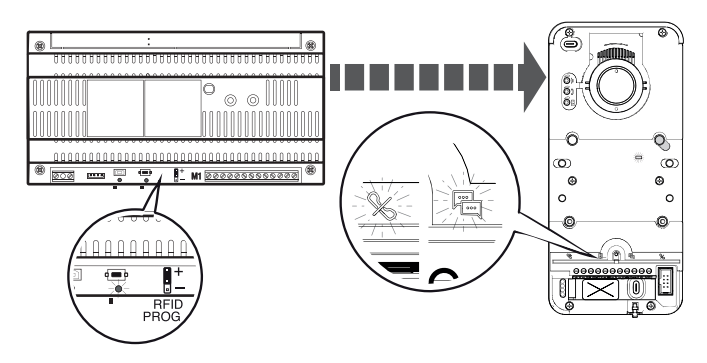

Press the [PROG] button on the power supply to exit programming mode.

Insert the REID PROG jumper on the power supply unit in the "+" position.

The 🏁 🖆 LEDsand the PROG LEDs will flash slowly.

 $\triangle$  If the LEDs suddenly switch off, this means there is a problem with the connection between the power supply unit and the entry panel. Check the connections and return to programming mode.

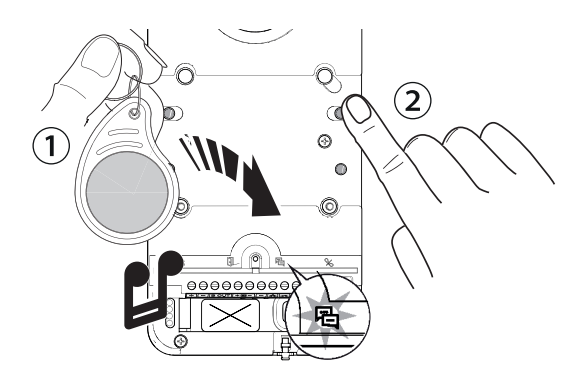

D Run the proximity card or tag over the RFID reader.

The LED switches on and you will hear a tone to confirm.

2 Press a call button previously assigned to a group/user. This button is associated with the card/tag.

📖 If the 💾 LED does not light up, run the card or tag over the reader again.

A maximum of 5 cards or tags can be associated for each button/group. If the maximum number is exceeded an error tone will be generated for each new attempt.

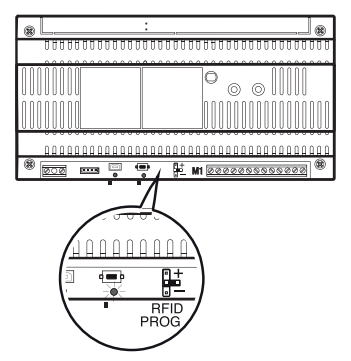

At the end of the saving process, remove the PROG RFID jumper and put it to one side.

#### Deleting tags/cards

 $\triangle$  You can delete all cards or tags for a single group/button.

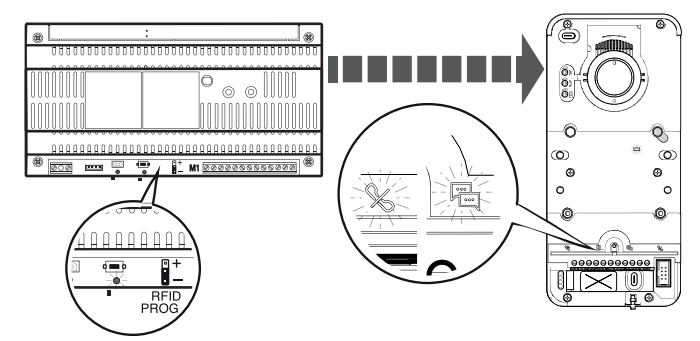

Insert the power supply unit RFID PROG jumper in the "-" position.

and the PROG LEDs will flash slowly.

1 If the LEDs suddenly switch off, this means there is a problem with the connection between the power supply unit and the entry panel. Check the connections and return to programming mode.

age 28 - Manual FA01639-EN - 12/2021 - @ CAME S.p.A. - The contents of this manual may be changed at any time and without notice. - Translation of the original instructions

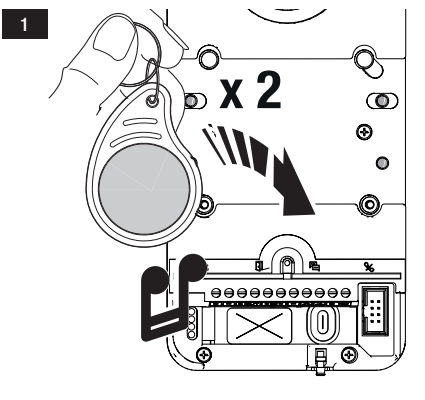

Run the proximity card or tag over the RFID reader. The LED switches on and you will hear a tone to confirm.

Run the card/tag over the reader again.

You will hear a second tone to confirm. The procedure has been completed successfully.

If the <sup>地</sup> LED does not light up, run the card or tag over the reader again.

 $\frac{2}{2}$ 

Press the call button assigned to the group you want to delete

The <sup>1</sup> LED switches on and you will hear a tone to confirm.

Press the call button again.

You will hear a second tone to confirm. The procedure has been completed successfully.

叫 If the <sup>图</sup> LED does not light up, run the card or tag over the reader again.

Then remove the PROG RFID jumper and put it to one side.

### **Restoring factory settings**

Manually disconnect the power supply to the entry panel or press and hold the RESET button.

Simultaneously press and hold the [P1] and [P2] call buttons and manually power up the device or release the RESET button. Continue to press the call buttons until the [P1] and [P2] LEDs flash. The device will restart with the default settings.

If the entry panel does not restart, it has not been restored to factory settings.

## Audio and electric lock time settings

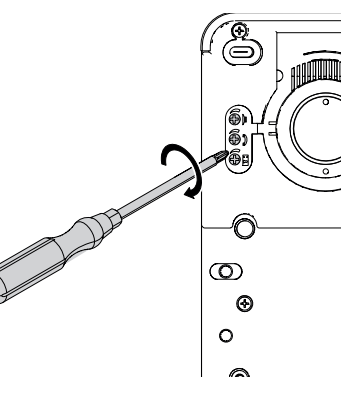

Remove the rubber cap to access the settings. Use a screwdriver and turn the screws clockwise (to increase) or anticlockwise (to decrease).

Call button brightness level control

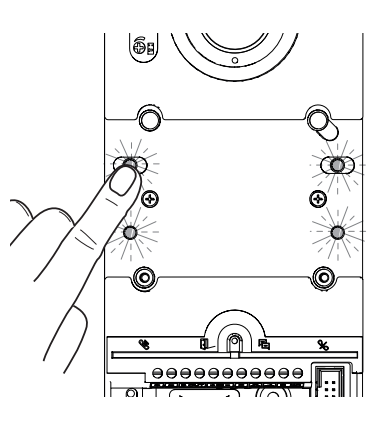

In [Programming calls], press any call button.

seconds (Default 1 second).

Every time you press the button, the five brightness levels will show in sequence (off, low, medium, high, maximum).

\*video models only

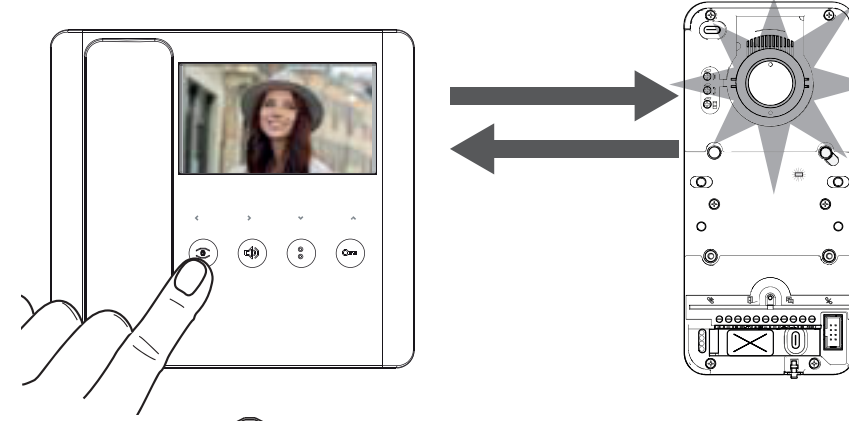

In [Programming calls], press the 🔎 button on any internal receiver connected to the system and activate the video camera.

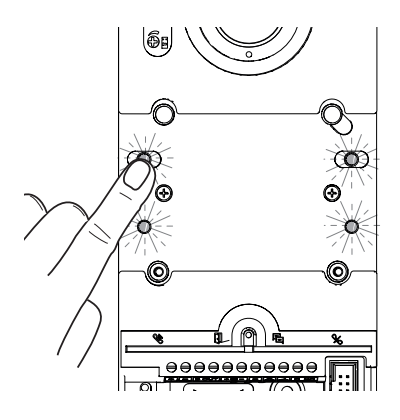

Press any call button to increase or decrease the brightness of the video camera LED crown.

Every time you press the button, the five brightness levels will show in sequence (off, low, medium, high, maximum).

# Wall-mounted installation

Installation with rain cover (optional)

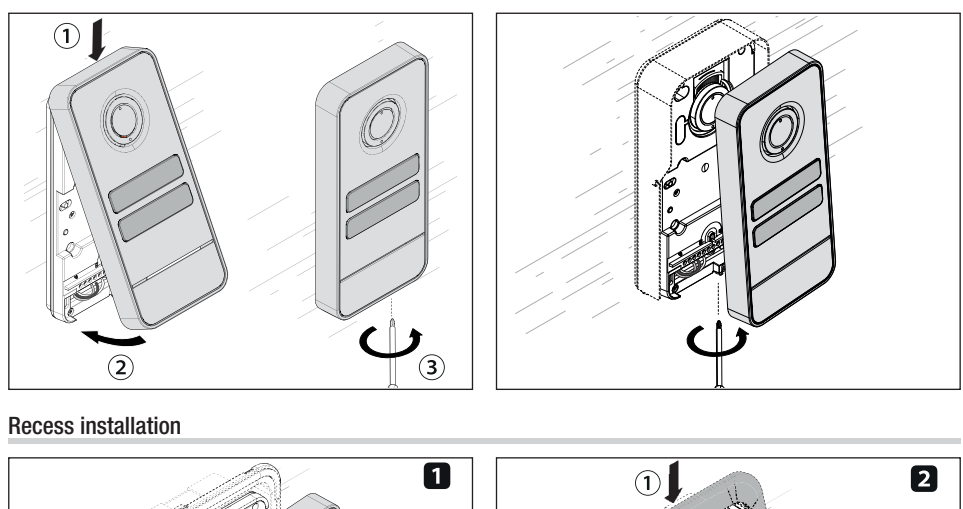

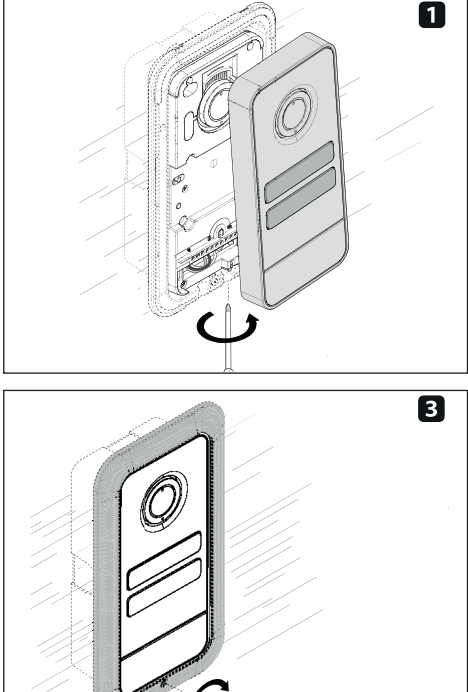

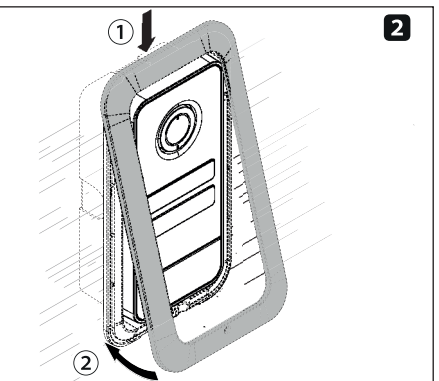

# САМЕ 🕇

# CAME.COM

# CAME S.P.A.

Via Martiri della Libertà, 15 31030 Dosson di Casier Treviso - Italy Tel. (+39) 0422 4940 Fax (+39) 0422 4941 info@came.com - www.came.com